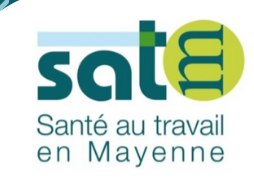

## NOTRE PORTAIL ADHÉRENT

## DÉCLARATION DES EFFECTIFS

Comment procéder?

Guide d'utilisation adhérents

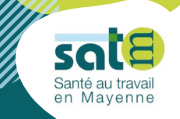

Tous les employeurs, y compris les particuliers employeurs, sont assujettis aux obligations liées à la santé au travail dès lors qu'ils emploient un salarié soumis au régime général de la sécurité social.

Ce portail a été conçu pour permettre les échanges entre notre service de santé au travail et vous. Les données que vous voyez ou saisissez interagissent directement avec notre outil métier.

Ce guide d'utilisation pas à pas vous permettra d'effectuer votre déclaration des effectifs au 1<sup>er</sup> janvier.

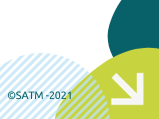

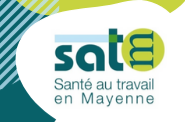

Avant de déclarer vos effectifs, mettez à jour votre Etat du personnel en indiquant les entrées et les sorties de vos effectifs. Pour cela, cliquez sur *Etat du personnel > Gérer les salariés. voir page suivante* 

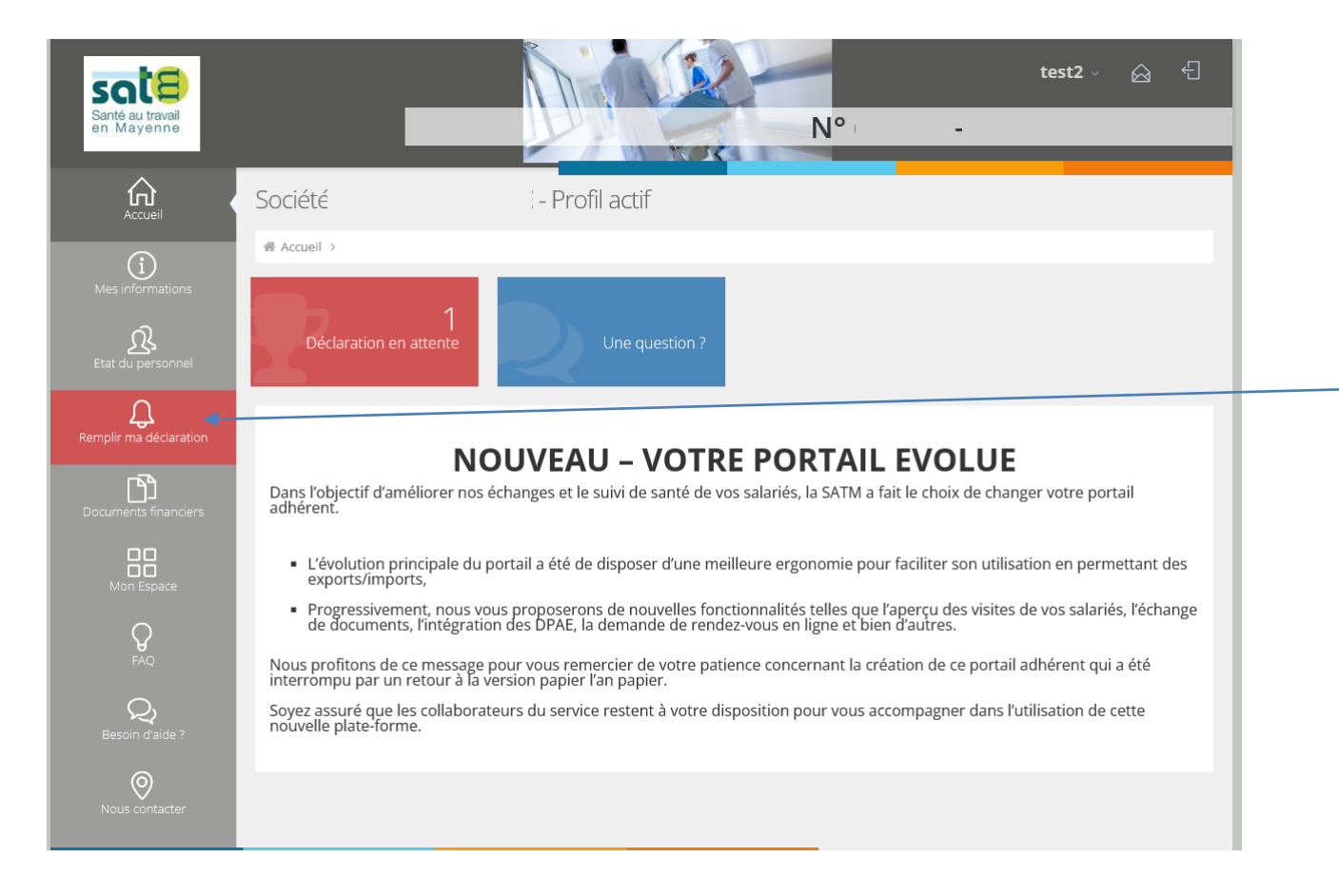

Lorsque la liste de vos salariés est à jour, cliquez sur « Remplir ma déclaration »,

@SATM -2024

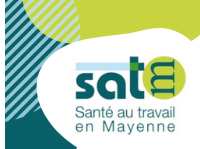

©SATM -202

Sur cette page, vous trouverez votre état du personnel. Merci de vérifier que celui-ci est bien à jour

| Santé au travail<br>en Mayenne | test2 ∨ A -                                                                                                    | Attention : avant d'ajouter un                                                                         |
|--------------------------------|----------------------------------------------------------------------------------------------------|----------------------------------------------------------------------------------------------------|
| Accueil                        | Accueil > Etat du personnel     Create de vos salariés                                                                                                    | poste de travail existe bien sur votre<br>compte. Pour cela cliquez sur,                               |
| Etat du personnel              | Afficher     25     ✓     éléments     Rechercher :       N°     Nom de<br>naissance     Nom d'usage     Prénom     Né le     Cat     Contrat     Poste de<br>travail                                                                                                    |                                                                                                    |
| emplir ma déclaration          | Q       Ø       800085       25/01/1957       SiR - 2 ans       12/12/2006       test vr         Q       Ø       23026975       20/04/1981       SiS - 5 ans       31/10/2012       test vr         Salarié 1 sur 2       Précédent       1       Suivant                                                                                                    | Pour ajouter un nouveau salarié,<br>cliquez sur Aouter puis renseignez<br>TOUS les champs demandés     |
| Mon Espace                     | Q Pour accéder aux informations et modifier un salarié       Les salariés avec des informations obligatoires manquantes         Q Pour sortir un salarié des effectifs       Les salariés avec des informations obligatoires manquantes         Pour annuler la demande d'ajout d'un salarié et le supprimer       Les nouveaux salariés en attente d'intégration dans notre système         Les nouveaux salariés avec une date de sortie en attente d'intégration dans notre système       Les nouveaux salariés de type DPAE | => Après validation le secrétariat médical<br>reviendra vers vous pour l'organisation de la<br>visite. |
| FAQ<br>Q<br>Besoin d'aide ?    |                                                                                                    |                                                                                                    |
| Nous contacter                 |                                                                                                    |                                                                                                    |
| Pour                           | sortir un salarié, cliquez sur 🧭 à côté du salarié concerné                                                                                                    | rerné                                                                                                  |

Pour réintégrer un salarié qui était déjà présent dans votre entreprise, cliquez sur « Voir les salariés sortis »

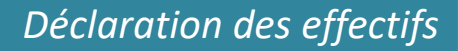

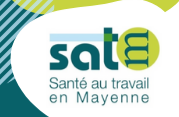

## Lorsque vous cliquez sur « Remplir ma déclaration » :

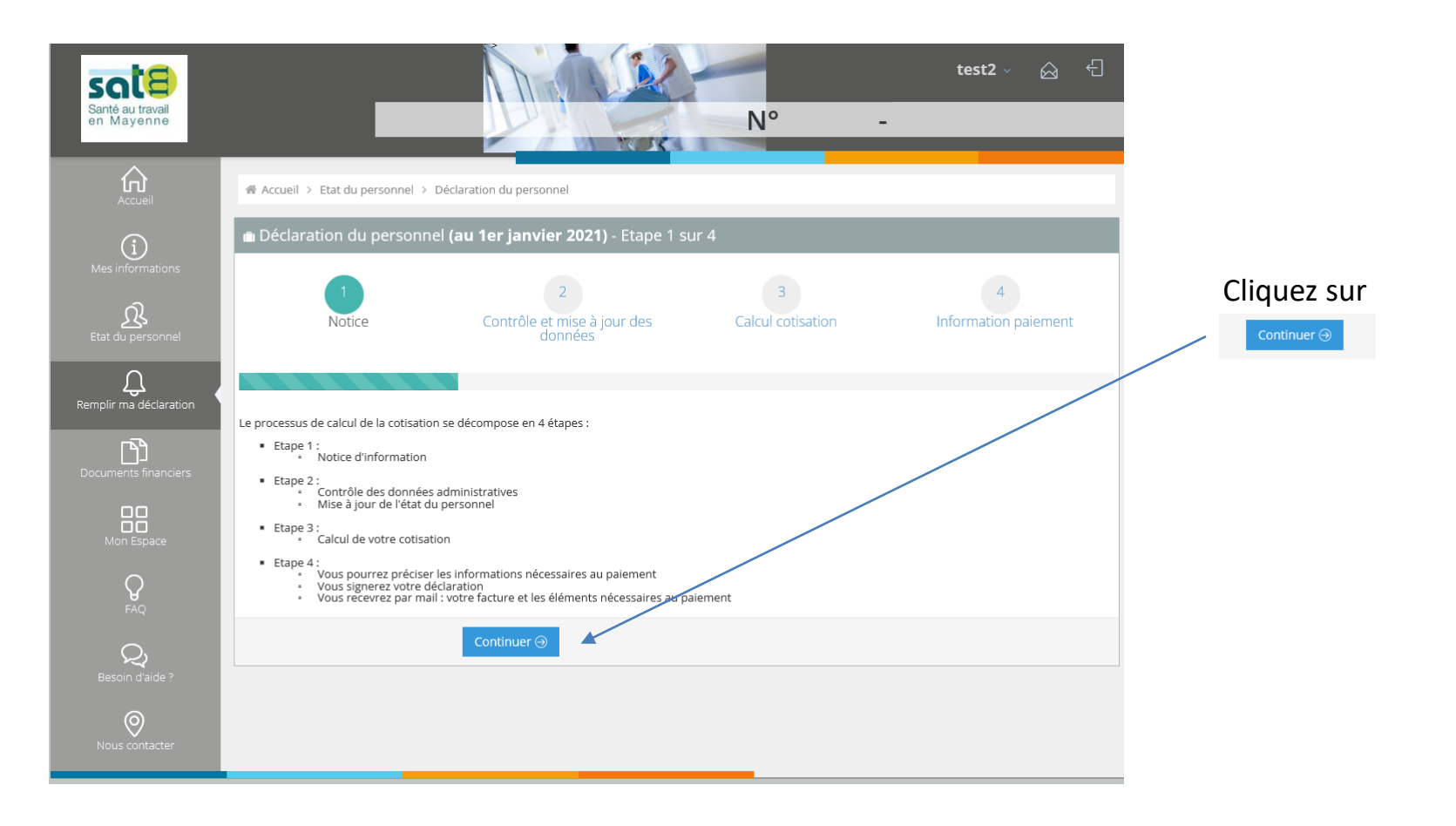

05ATM -2024

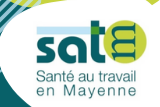

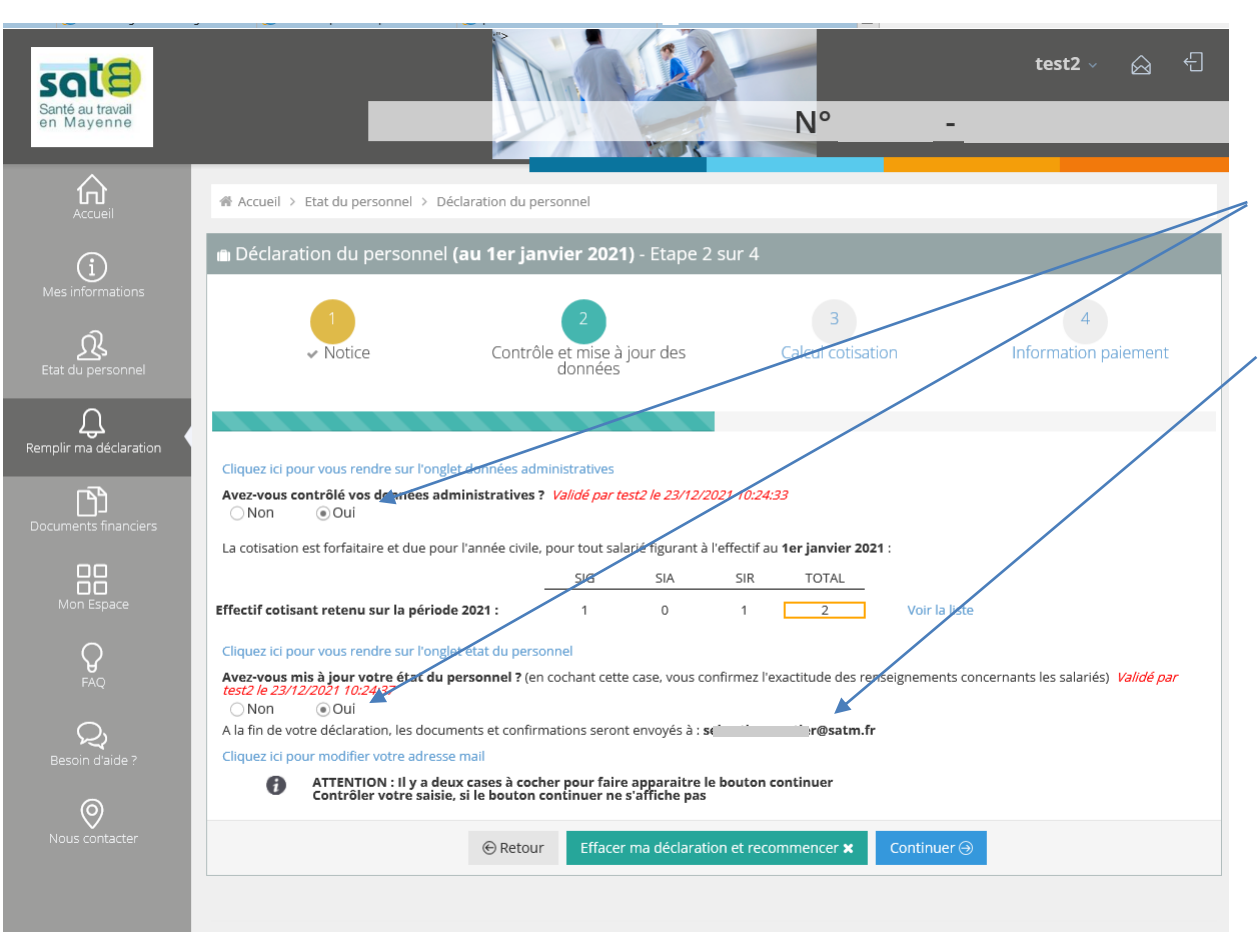

Suivre les différents étapes :

Vous devez cocher les deux cases « OUI » pour pouvoir continuer.

Merci de vérifier si l'adresse mail qui apparait sur cette page est correcte.

@SATM -2021

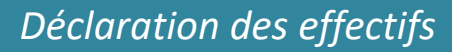

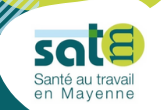

| Santé au travail<br>en Mayenne | test2 ~ ⊖ -                                                                                                    |                |  |  |  |  |  |  |
|--------------------------------|----------------------------------------------------------------------------------------------------|----------------|--|--|--|--|--|--|
|                                | Accueil > Etat du personnel > Déclaration du personnel                                                                                                    |                |  |  |  |  |  |  |
| í                              | Déclaration du personnel (au 1er janvier 2021) - Etape 2 sur 4                                                                                                    |                |  |  |  |  |  |  |
| Mes informations               | 1     2     3     4       • Notice     Contrôle et mise à jour des données     Calcul cotisation     Information paiement                                                                                                    | Si le<br>corre |  |  |  |  |  |  |
| Q<br>Remplir ma déclaration    | Cliquez ici pour vous rendre sur l'onglet données administratives                                                                                                    | / pouv<br>du p |  |  |  |  |  |  |
| Documents financiers           | Avez-vous contrôlé vos données administratives ? Validé par test2 le 23/12/2021 10:24:33<br>Non  © Oui                                                                                                    | sur l          |  |  |  |  |  |  |
| Mon Espace                     | La cotisation est forfaitaire et due pour l'année civile, pour tout salarié figurant à l'effectif au <b>1er janvier 2021</b> :           SIG         SIA         SUR         TOTAL           Effectif evusant retenu sur la période 2021 :         1         0         1         2 |                |  |  |  |  |  |  |
| <b>P</b><br>FAQ                | Cliquez ici pour vous rendre sur l'onglet état du personnel<br>Avez-vous-nie à lour votre état du personnel ren cochant cette case, vous confirmez l'exactitude des renseignements concernants les salariés) Validé par<br>test2 le 23/12/201 2013/<br>Non  OLi                    |                |  |  |  |  |  |  |
| Q<br>Besoin d'aide ?           | A la fin de votre déclaration, les documents et confirmations seront envoyés à : <b>sebastien.vautier@satm.fr</b><br>Cliquez ici pour modifier votre adresse mail                                                                                                    |                |  |  |  |  |  |  |
| 0                              | ATTENTION : Il y a deux cases à cocher pour faire apparaître le bouton continuer     Contröler votre saisie, si le bouton continuer ne s'affiche pas                                                                                                    |                |  |  |  |  |  |  |
| Nous contacter                 | Retour Effacer ma déclaration et recommencer × Continuer                                                                                                    |                |  |  |  |  |  |  |

Si le total qui apparait ne correspond pas, vous pouvez modifier votre état du personnel en cliquant sur le lien.

> Voir la liste des salariés présents au 1<sup>er</sup> janvier pris en compte pour la déclaration des effectifs.

> > ©SATM -2021

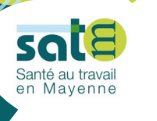

| Courier<br>Courier<br>Cou | Accuel > Etat du personnel > Déclaration du personnel  Accuel > Etat du personnel > Déclaration du personnel  Déclaration du personnel (au 1er janvier 2021) - Etape 3 sur 4  D  Accuel > Notice  Contrôle et mise à jour des  Contrôle et mise à jour des  Contrôle et mise à jour | N° I<br>Calcul cotisation<br>t (fréquence) est donc | test2 ~ A -                                                                                                    | Vérifiez le<br>salariés po                                                                                                    | nombre to<br>ur l'année                                                                            | tal de<br>en cours.                                     |
|----------------------------------------------------------------------------------------------------|----------------------------------------------------------------------------------------------------|-----------------------------------------------------|----------------------------------------------------------------------------------------------------|----------------------------------------------------------------------------------------------------|----------------------------------------------------------------------------------------------------|---------------------------------------------------------|
| Mon Espace<br>FAQ<br>Besoin d'aide ?<br>Nous contacter                                                                                                    |                                                                                                    | Etat du personnel                                   | <ul> <li>Accueil &gt; Etat du personnel &gt; I</li> <li>Déclaration du personne</li> <li>1</li> <li>Notice</li> </ul>                                           | Déclaration du personnel<br>el (au 1er janvier 2021) - Etape 4 sur<br>2<br>• Contrôle et mise à jour des<br>données                    | r 4<br>Calcul cotisation                                                                           | test2 ~ 😥 🕇                                             |
| Pour signer électroniquement<br>votre déclaration, renseignez le<br>champ « à » puis validez en<br>cliquant sur le bouton bleu.                                                                                                    |                                                                                                    | Remplir ma déclaration                              | Si vous envisagez de fermer votre é<br>Je Soussigné(e), <b>test2 (sebastien.</b> v<br>simple demande de <b>5172</b> .<br>Fait le <b>23/12/2021 10:33:48</b> , à | Etablissement cette année, merci de saisir la da<br>autier@satm.fr), reconnais l'exactitude des ir<br>@Retour Effacer ma déclaration e | ate de fermeture : JJ/MM/AAAA<br>iformations communiquées et m'en<br>t recommencer 🗙 Valider votre | gage à fournir tout justificatif sur<br>e déclaration ⊙ |

©SATM -2021

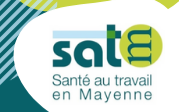

## <u>A NOTER :</u>

- La facture de cotisations sera accessible à compter du 3 mars sur votre espace adhérent. (date à laquelle le conseil d'administration se réunira pour valider et voter les tarifs de cotisations)
- Lorsque vous ajoutez un salarié via votre espace adhérent, et ce, tout au long de l'année, le secrétariat médical reçoit la notification et se tourne ensuite vers vous pour l'organisation de la visite médicale.

Si vous avez des questions concernant l'utilisation du portail adhérents, écrivez à :

adhesion@satm.fr

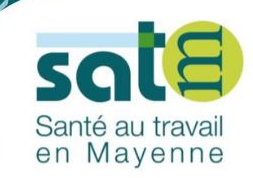

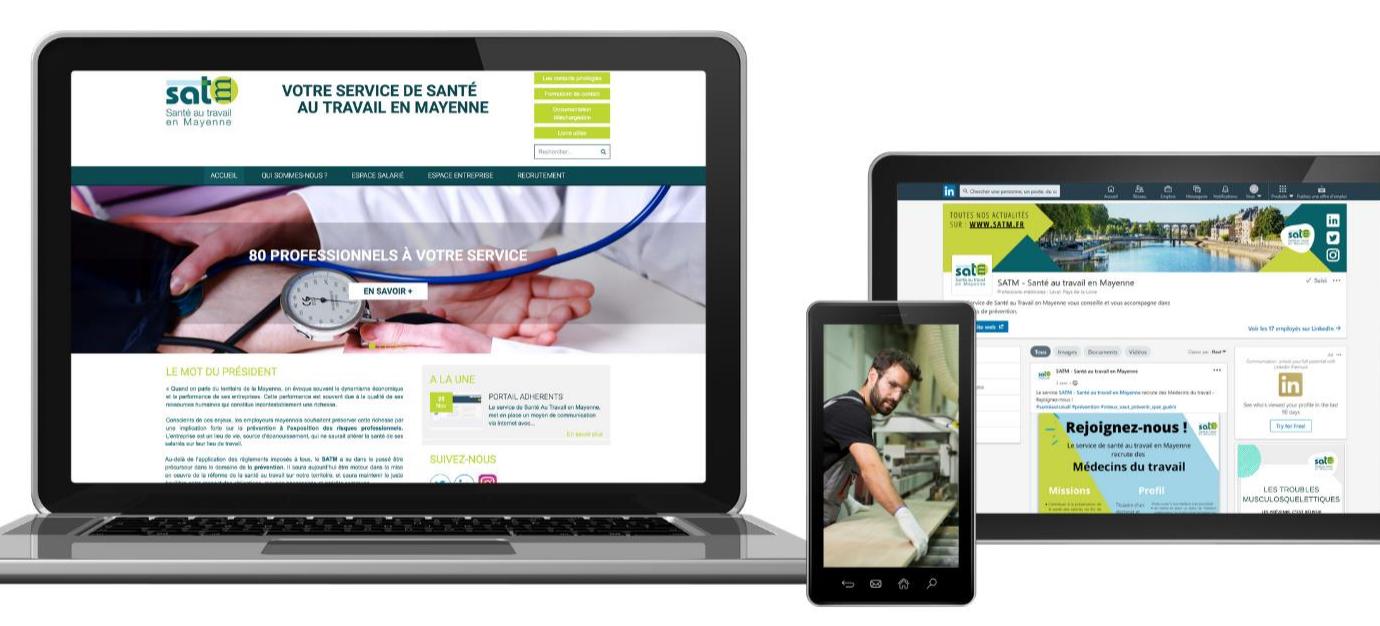

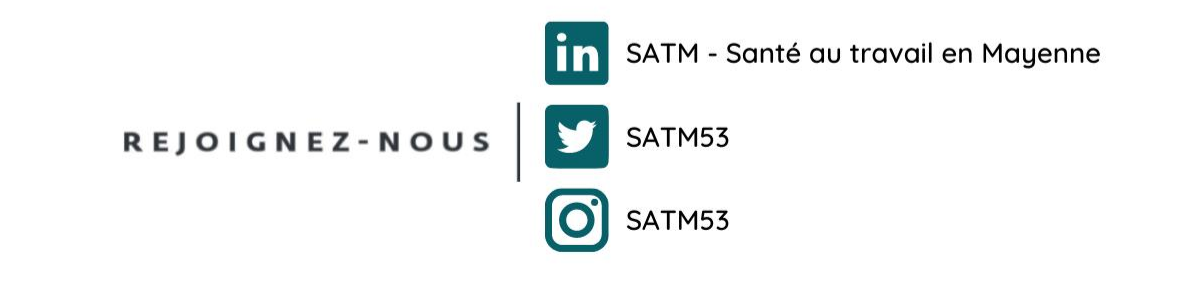

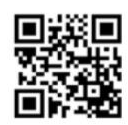

www.satm.fr